### 3. 학교생활기록부가 없는 지원자 (검정고시 합격자)

#### 가. 검정고시 합격자 성적 반영방법

| 구분             |       | 반영방법                                                                                                    |        |                    |                    |                    |        |  |
|----------------|-------|----------------------------------------------------------------------------------------------------|--------|--------------------|--------------------|--------------------|--------|--|
| 반영과목 및<br>반영방법 | 교과성적  | <ul> <li>응시한 모든 과목을 반영</li> <li>이수단위의 경우 국어, 수학, 영어 과목은 3단위로 적용하고, 나머지 과목은 2단위로 적용하여 반영</li> <li>소수점 처리방식</li> <li>모든 성적산출 단계마다 소수점 셋째 자리에서 반올림 처리</li> <li>평균 석차등급, 환산점수, 교과성적 총점 등 산출 때마다 모두 반영</li> </ul> |        |                    |                    |                    |        |  |
|                | 출결 성적 | · 출결 등급 및 성적은 성적증명서의 평균 점수를 적용                                                                                                    |        |                    |                    |                    |        |  |
| 취득점수별 환산등급     |       |                                                                                                    |        |                    |                    |                    |        |  |
|                |       | 취득점수                                                                                                    | 95점 이상 | 85점 이상<br>~ 95점 미만 | 70점 이상<br>~ 85점 미만 | 60점 이상<br>~ 70점 미만 | 60점 미만 |  |
|                |       | 교과등급                                                                                                    | 2.5등급  | 4등급                | 5.5등급              | 7등급                | 9등급    |  |
|                |       | 출결등급                                                                                                    | 1등급    | 2등급                | 3등급                | 4등급                | 5등급    |  |

#### 나. 교과성적 총점 및 출결성적 산출 방식

1) 평균 석차등급 산출방식 = ∑(교과등급×이수단위)÷(이수단위 합계)

- 2) 환산점수 산출 공식: (평균 석차등급) × (−5) + 105
- 3) 교과성적 총점

| 구분    |                   |                | 교과성적 산출 공식 |  |
|-------|-------------------|----------------|------------|--|
| 학생부교과 |                   | 전 모집단위         | 환산점수 × 9.5 |  |
|       | 일만                | 한의예과           | 환산점수 × 10  |  |
|       |                   | 일반면접           | 환산점수 × 5.5 |  |
|       |                   | 고른기회           | 히나머스 ㅇ ㄷ   |  |
|       |                   | 성인학습자          | 완신심구 * 9.5 |  |
| 실기/실적 | ОІНЬЦ             | 전 모집단위         | 환산점수 × 2.5 |  |
|       | 일만॥               | 생활체육학전공        | 환산점수 × 1.5 |  |
|       | 드기지               | 국제경영학과/컴퓨터공학과  | 미반영        |  |
|       | 득기자               | 태권도학전공/생활체육학전공 | 환산점수 × 0.5 |  |
| 학생부교과 | (정원외) 교육기회균등, 만학도 |                | 환산점수 × 9.5 |  |

※ 지원 불가한 전형은 제외

#### 4) 출결성적 산출방법

| 등급  | 배점  |
|-----|-----|
| 1등급 | 50점 |
| 2등급 | 45점 |
| 3등급 | 40점 |
| 4등급 | 35점 |
| 5등급 | 30점 |

# VI. 학교생활기록부 반영방법

#### 다. 성적산출 예시

#### 1) 검정고시 반영과목 및 평균 석차등급, 환산점수 산출

| 과목명                                | 점수    | 이수단위 | 등급  | 반영여부  | 교과등급<br>X이수단위 | Σ(교과등급<br>x이수단위) | 이수단위<br>합계 | 비고         |
|------------------------------------|-------|------|-----|-------|---------------|------------------|------------|------------|
| 국어                                 | 80    | 3    | 5.5 | Y     | 16.5          |                  |            |            |
| 영어                                 | 92    | 3    | 4   | Y     | 12            | 89.5 19          |            |            |
| 수학                                 | 85    | 3    | 4   | Y     | 12            |                  |            |            |
| 사회                                 | 84    | 2    | 5.5 | Y     | 11            |                  | 10         |            |
| 과학                                 | 88    | 2    | 4   | Y     | 8             |                  |            |            |
| 한국사                                | 88    | 2    | 4   | Y     | 8             |                  |            |            |
| 선택1                                | 80    | 2    | 5.5 | Y     | 11            |                  |            |            |
| 선택2                                | 84    | 2    | 5.5 | Y     | 11            |                  |            |            |
| 평균                                 | 85.12 | -    | 2   | Y     | _             | _                | _          | 출결 반영(45점) |
| 평균 석차등급 [ ∑(교과등급×이수단위)÷(이수단위 합계) ] |       |      |     |       | 4.71          |                  |            |            |
| 환산점수 [(평균 석차등급) × (−5) + 105 ]     |       |      |     | 81.45 | 5             |                  |            |            |

#### 2) 교과 성적 총점 산출 예시

| 전형구분           | 전형명         | 모집단위 구분                                                          | 교과성적 반영비율     | 교과성적   | 출결성적 |
|----------------|-------------|------------------------------------------------------------------|---------------|--------|------|
| 학생부교과          |             | 전 모집단위                                                           | 교과 95%, 출결 5% | 773.78 | 45   |
|                | 걸린 1        | 한의예과                                                             | 교과 100%       | 814.5  | _    |
|                |             | 일반면접                                                             | 교과 55%, 출결 5% | 447.98 | 45   |
|                | 고른기회 전 모집단위 |                                                                  | 교과 95%, 출결 5% | 773.78 | 45   |
|                | 성인학습자       | 전 모집단위                                                           | 교과 95%, 출결 5% | 773.78 | 45   |
| 실기/실적          | 일반॥         | 가구·패션디자인학과<br>산업디자인학과<br>시각영상디자인학과 교과 25%, 출결<br>체육학전공<br>태권도학전공 |               | 203.63 | 45   |
|                |             | 생활체육학전공(야)                                                       | 교과 15%, 출결 5% | 122.18 | 45   |
|                |             | 국제경영학과<br>컴퓨터공학과                                                 | 교과 미반영        | -      | _    |
|                | 득기자         | 태권도학전공<br>생활체육학전공(야)                                             | 교과 5%, 출결 5%  | 40.73  | 45   |
| (정원외)<br>학생부교과 | 교육기회균등, 만학도 | 전 모집단위                                                           | 교과 95%, 출결 5% | 773.78 | 45   |

- 교과 성적 : 최저 등급(9등급, 1단위)로 반영하여 산출 - 출결 성적 : 미반영

## 4. 교과성적을 반영할 수 없는 자

| 구분             | 내용                                                                                                    |  |  |  |  |
|----------------|----------------------------------------------------------------------------------------------------|--|--|--|--|
| 신청(제공) 대상      | <ul> <li>2015년 1회차 합격자 ~ 2022년 1회차 합격자</li> <li>2014년 2회차 및 그 이전 합격자와 2022년 2회차 합격자는 온라인 제공 신청 불가</li> <li>온라인 제공 미신청(비동의)자와 신청 불가한 자는 검정고시 합격증명서 및 성적증명서 각 1부를 본교 입학<br/>팀으로 제출(우편 또는 방문)하여야 합니다.</li> </ul> |  |  |  |  |
| 신청 방법          | <complex-block><complex-block><complex-block></complex-block></complex-block></complex-block>                                                                                                    |  |  |  |  |
| 원서접수 시<br>활용방법 | ① 검정고시 온라인 제공 신청과 동시에 [제공동의 확인번호]가 발급<br>② 상지대학교 원서접수 시 "제공동의 확인번호"를 반드시 입력<br>※ 원서접수기간 동안 [나이스 대국민 서비스] → [검정고시] → 해당 시·도 교육청 → [대입전형자료] → [제출현황조회]에서<br>〈제공동의 확인번호〉 조회 가능                                   |  |  |  |  |

#### 3) 검정고시 대입전형자료 온라인 제공 신청방법